## How to do a custom export in Network Viewer

## NOTE: Remember to log into Network Viewer as admin.

Right click on the image in Network Viewer, from the shortcut menu, select File, Export, Custom:

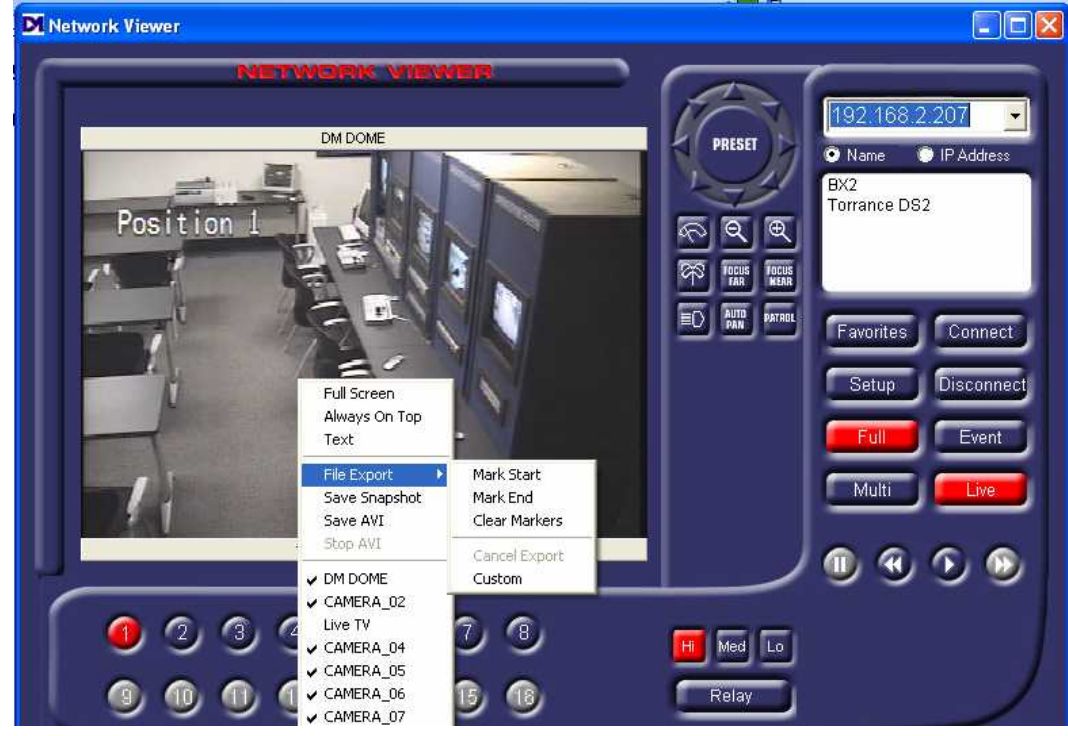

The file export dialog box will appear:

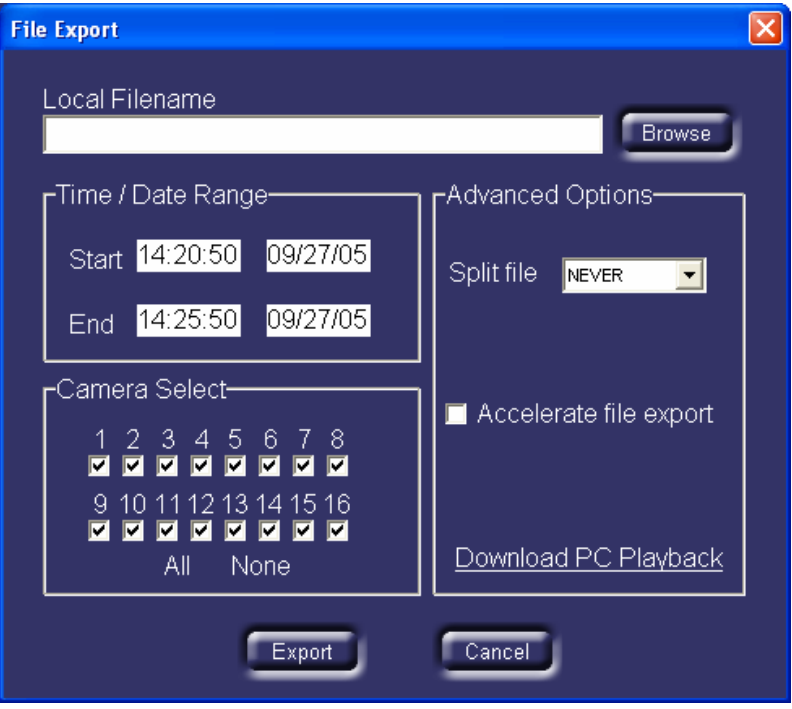

From this box, all of the variables can be configured.

Here is a suggested method of setting up the download:

1. Click on the Browse button, and in the "Select filename and location" box, click the "Create New Folder" icon.

| Select filename                                   | e and location                                                                                                    |                                                                                                    | ? 🔀                                                                                                    |
|---------------------------------------------------|----------------------------------------------------------------------------------------------------|----------------------------------------------------------------------------------------------------|----------------------------------------------------------------------------------------------------|
| Savejn:                                           | 🥪 Local Disk (C:)                                                                                                    |                                                                                                    | •                                                                                                    |
| My Recent<br>Documents<br>Desktop<br>My Documents | Alhaji<br>a-manuals<br>Andria<br>Colleen<br>Dan<br>datasheets<br>DELL<br>DEMO POD<br>DM Electronic Binder Jun05<br>Documents and Settings<br>doublead | Eco9withCD Crea<br>Ed<br>HP drivers<br>ImageTemp<br>Intel<br>IPcalculator<br>Jon<br>Jon<br>Le Mans 2005<br>Loaner Form<br>Mac Documentation | te New Folder der (<br>Newnetvuob<br>Original DM S<br>PCPLayback<br>Program File:<br>Rachel<br>Seth<br>Software up<br>SonyDVDbur<br>temp<br>testaudio |
| My Computer                                       | download<br>dvip<br>DVIP health Check                                                                                                    | i MSOCache<br>My Downloads<br>Nab2005<br>New Folder                                                                                         | <ul> <li>testDVDsize</li> <li>version107</li> <li>WINDOWS</li> <li>WUTemp</li> </ul>                                                                  |
| My Network<br>Places                              | File name:       Save as type:                                                                                                    | mi)                                                                                                    | <u>O</u> pen<br>Cancel                                                                                                    |

2. Double click on the New Folder, name your file, and click the Save button:

| Select filename and location      |                                             |                                     |   |       |              | 2× |
|-----------------------------------|---------------------------------------------|-------------------------------------|---|-------|--------------|----|
| Save jn:                          | Dew Folder                                  |                                     | • | 수 🗈 🔿 | ·            |    |
| My Recent<br>Documents<br>Desktop |                                             |                                     |   |       |              |    |
| My Documents                      |                                             |                                     |   |       |              |    |
| My Computer                       |                                             |                                     |   |       |              |    |
| My Network<br>Places              | File <u>n</u> ame:<br>Save as <u>t</u> ype: | sept1205.dmi<br>Image files (*.dmi) | ) | •     | <u>S</u> avi | el |

- 3. Now click the "Download PC Playback" button, click "Run" and save the executable files to the "New Folder" created in Step #1:
  - Tip: In the "Select Destination Directory" step, change the directory to your new folder, so that the PC Playback files are in your directory. To do so, click on Browse, double click on the c:\ icon:

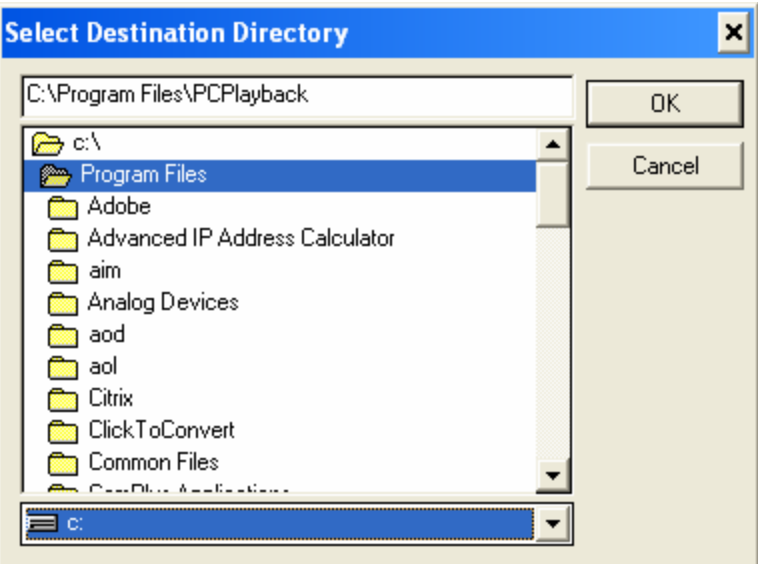

• Then scroll down, find the "New Folder" and double click on it:

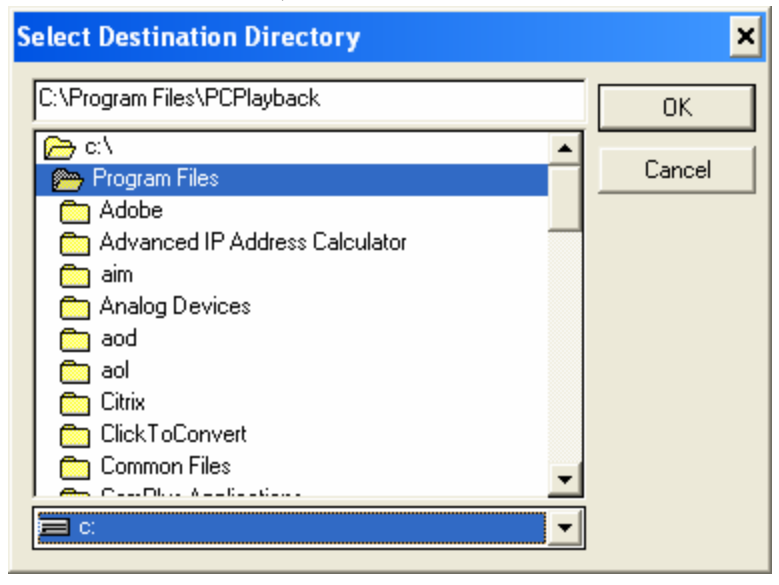

• Click the OK button and continue with the installation of PC Playback:

| PC Playback v2.0(003) Installation |                                                                                                    |                          |  |
|------------------------------------|----------------------------------------------------------------------------------------------------|--------------------------|--|
|                                    | Select Destination Directory                                                                                                    |                          |  |
|                                    | Please select the directory where PC Playback v2.0(003) files<br>are to be installed.<br>"Free Disk Space After Install"' is based on your current<br>selection of files to install. A negative number indicates that<br>there is not enough disk space to install the application to the<br>specified drive. |                          |  |
| $\sim$                             | C:\New Folder\PCPlayback                                                                                                    | Browse                   |  |
|                                    | Current Free Disk Space:<br>Free Disk Space After Install:                                                                                                    | 17850888 k<br>17848597 k |  |
|                                    | < Back                                                                                                    | <u>C</u> ancel           |  |

- Click the Finish button
- 4. You can now enter your variables for Time and Date, Camera selections, and file splitting. File splitting is a very useful tool, since it will prepare the file download to fit a specific media such as a CD, Zip or Jazz drive (or click Custom and select 2000 for a DVD).

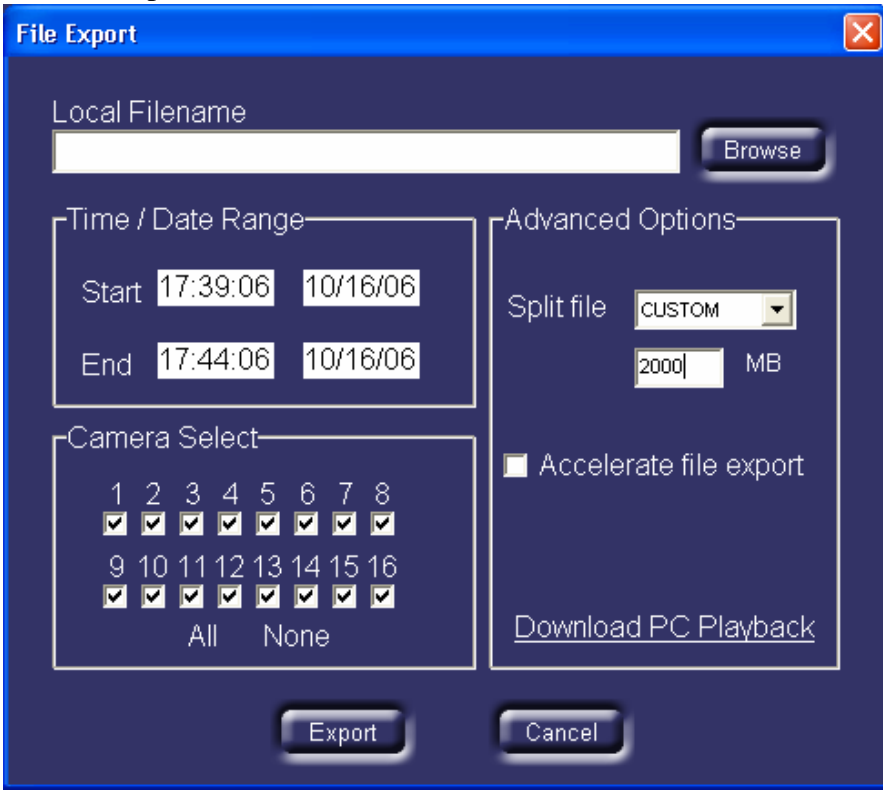

5. NOTE: In general, Windows PCs are not able to open a file larger than 2GB (or 2000mb). If you are downloading a large amount of video, please set a custom "split file" size. If the video will later be copied to a DVD, then the custom file size should be set to 2000mb. If the video will be later copied to a CD, then the custom file size can be set to one of the CDR presets.

| File Export                                                                                                    | Σ                                                                                                    |
|----------------------------------------------------------------------------------------------------|----------------------------------------------------------------------------------------------------|
| Local Filename                                                                                                    | Browse                                                                                                    |
| Time / Date Range                                                                                                    | Advanced Options                                                                                                    |
| Start 17:47:12 10/16/06<br>End 17:52:12 10/16/06<br>Camera Select<br>1 2 3 4 5 6 7 8<br>I I I I I I I I I I I I<br>9 10 11 12 13 14 15 16<br>I I I I I I I I I I I I<br>All None | Split file NEVER<br>NEVER<br>CDR 640 MB<br>CDR 690 MB<br>CDR 660 MB<br>CDR 660 MB<br>CDR 660 MB<br>CDR 660 MB<br>TIP100 85 MB t<br>ZIP250 220 MB<br>JAZ1 900 MB<br>JAZ2 1800 MB<br>CUSTOM |
| Export                                                                                                    | Cancel                                                                                                    |

6. NOTE on DVD: The DVD will play in a computer, not on a television, since it needs the PC Playback software.

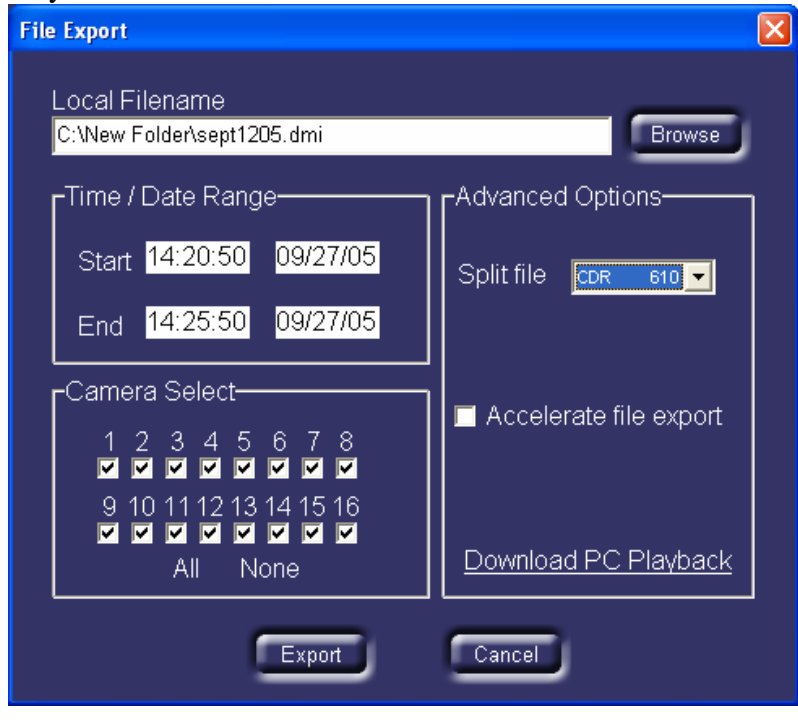

7. Now click the Export button and begin the Export. Export is in real-time. If you need to cancel the Export at anytime, simply right click on the picture and select File Export, Cancel Export:

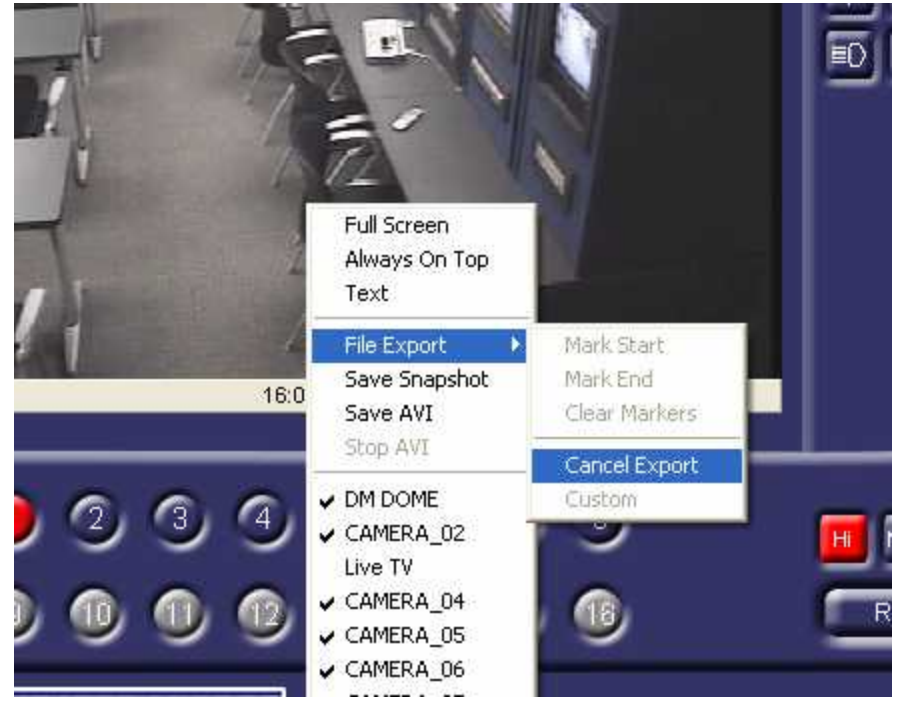

8. Once the files have been copied to the computer, use the computer's CD burning software to begin the CD burning process. Refer to the CD Burning software manual or help files for assistance in burning a CD on your computer.